### Manual för digitala kvittenser

För att undvika papperskvittenser som ska sättas in i pärmar och sedan tas bort när någon byter dator eller slutar, har det nu skapats digitala kvittenser.

Sidan heter https://kvittens.hkr.se

När personen är här, används datorn i hörnet i supporten, och FireFox, för att kunna logga in utan Single Sign On.

När personen skall signera, loggar personen in för att kvittensen ska loggas på dennes signatur.

Datum för när kvittens skickades ut och datum för när den faktiskt kvitterades är information som man kan få fram.

Det finns 3 delar: Datorer – Mobiler – Återlämning

I varje del finns det en Sök för att söka upp befintliga kvittenser och en Ny kvittens för att lägga in en ny.

### Arbetsgång vid utlämning av datorer

Klicka på Datorer – Ny kvittens, följande sida kommer upp

| Kvittens utlämning hårdvara<br>Skapa kvittens för utlämning av dator                                                                                                    | Hem Datorer + Mobiler + Återlämning + Om +                                                                                                    |
|----------------------------------------------------------------------------------------------------|----------------------------------------------------------------------------------------------------|
|                                                                                                    | Skapa kvittens för utlämning av dator                                                                                                    |
| Servicetag<br>Tekniker<br>Utlämnad av<br>Ominstallation<br>Skicka även info gällande Win7 till<br>Win10<br>Signering på annan plats<br>Datorer är stöldbegärl                                          | ilaa och ska därför hanteras med ansvar och försiktiohet.                                                                                                    |
| Datorn som Högskola<br>tillbaka senast när ma<br>På Högskolan Kristian<br>Dessa finns att läsa or<br>Om en dator blir stule<br>som gör en polisanmå<br>Sker stölden utanför O<br>Jag intygar härmed at | n Kristianstad tillhandahåller tillhör Högskolan Kristianstad och ska lämnas<br>n slutar sin anställning eller vid längre sjukdom/tjänstledighet.<br>stad har vi en information och IT-säkerhets policy.<br>n i HKRs styrdokument.<br>n inom Campusområdet ska detta omedelbart anmälas till Fastighets- och serviceavdelningen via 3030<br>ilan.<br>Campusområdet är det den anställde själv som gör en polisanmälan och kontaktar sedan 3030.<br>t jag har kvitterat ut en ny tjänstedator från HKR och läst ovanstående information. |

Servicetag – ange aktuell servicetag

Tekniker – ange signatur på den tekniker som gjort klar datorn.

Utlämnad av – ange signatur på den tekniker som lämnat ut datorn

Ominstallation – bocka i rutan om det är ominstallation av befintlig dator, om helt ny så bockar man inte i rutan.

Skicka även info gällande Win 7 till Win 10 – Vid ominstallation till Win 10, bocka i rutan så att informationsmaterialet mailas till kund.

Signering på annan plats – Skulle man t ex missa signera vid utlämning, går det att skicka den digitala kvittensen till berörd persons epostadress.

Klicka på Spara för att spara ner kvittensen, därefter blir man automatiskt utloggad.

När personen ska signera kvittensen, ta upp ett nytt FireFox och be personen logga in och leta upp aktuell servicetag. Klicka på den gröna bocken längst till höger:

| ( In the https://kvittens.hkr.se/computer                          |                                |                         | a Sok    | 合血          | <b>∔</b> †î | ◙ 🖗       | ! ≡    |
|--------------------------------------------------------------------|--------------------------------|-------------------------|----------|-------------|-------------|-----------|--------|
| 📓 Mest besökta 📵 Kom igång 👗 Nilex 🚥 epguides 🎄 Comskround Knowled |                                |                         |          |             |             |           |        |
| Kvittens utlämning hårdvara<br>Sök kvittens för utlämning av dator | Hem Datorer <del>v</del> Mobil | er • Återlämning • Om • |          |             | Camill      | a Roskvis | jt 🗶 👻 |
|                                                                    | Sök kvittens för u             | utlämning av dator      |          |             |             |           |        |
|                                                                    |                                |                         |          |             |             |           |        |
| Sök                                                                | Sok                            |                         |          |             |             |           |        |
| 1 sökresultat                                                      |                                |                         |          |             |             |           |        |
| Signerad av 🛩 Servicetag                                           | Signerad datum                 | Ominstallation          | Tekniker | Utlämnad av |             |           |        |
| 7GY6QF2                                                            |                                |                         | akc      | akc         |             | 6         | 3 🛍    |
| 1                                                                  |                                |                         |          |             | 1           | 0 25      | 50     |

Ny ruta kommer upp om att Signera kvittens.

| Kvittera dator    |                                                                  | Hem Datorer <del>v</del> Mobiler <del>v</del> Återlämning <del>v</del> Om <del>v</del>                                                                                                    |
|-------------------|------------------------------------------------------------------|----------------------------------------------------------------------------------------------------|
|                   |                                                                  | Kvittera dator                                                                                                    |
|                   |                                                                  |                                                                                                    |
|                   | Servicetag                                                       | 7GY6QF2                                                                                                    |
|                   | Tekniker                                                         | akc                                                                                                    |
|                   | Utlämnad av                                                      | akc                                                                                                    |
|                   | Ominstallation                                                   |                                                                                                    |
|                   |                                                                  |                                                                                                    |
| Dato              | orer är stöldbegärlig                                            | ja och ska därför hanteras med ansvar och försiktighet.                                                                                                    |
| Dato<br>tilba     | orn som Högskolan<br>aka senast när man                          | Kristianstad tillhandahåller tillhör Högskolan Kristianstad och ska lämnas<br>slutar sin anställning eller vid längre sjukdom/tjänstledighet.                                                       |
| På H<br>Dess      | lögskolan Kristianst<br>sa finns att läsa om                     | ad har vi en information och IT-säkerhets policy.<br>i HKRs styrdokument.                                                                                                    |
| Om<br>som<br>Sker | en dator blir stulen<br>gör en polisanmäla<br>stölden utanför Ca | inom Campusområdet ska detta omedelbart anmälas till Fastighets- och serviceavdelningen via 3030<br>an.<br>mpusområdet är det den anställde själv som gör en polisanmälan och kontaktar sedan 3030. |
| Jag i<br>Sig      | intygar härmed att j<br>gnera                                    | iag har kvitterat ut en ny tjänstedator från HKR och läst ovanstående information.                                                                                                    |

Be personen klicka på Signera och därefter syns följande på skärmen:

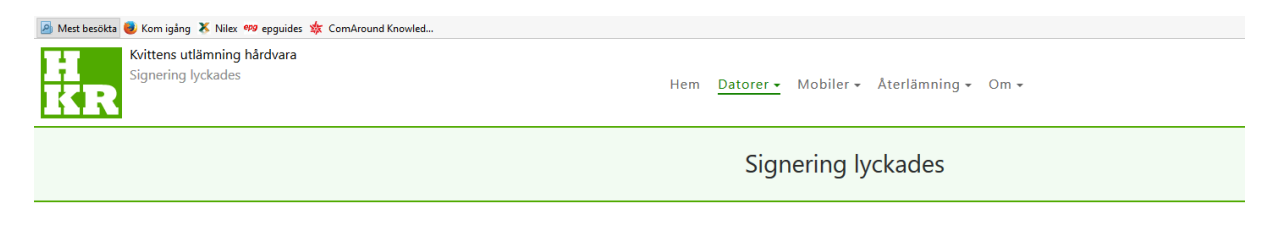

Utlämning av dator med servicetag 7GY6QF2 har signerats av användare Camilla Roskvist (roc)

# Det skickas nu även ett mail till personen ifråga:

| 🔒 5 ()                                                                                                    | i <b>↑</b> ↓ =                                                                                                    |                             |                                                     | Bekräftelse                                      | signering av da | tor - Meddeland                                   | e (HTML)               |                        |               |
|----------------------------------------------------------------------------------------------------|----------------------------------------------------------------------------------------------------|-----------------------------|-----------------------------------------------------|--------------------------------------------------|-----------------|---------------------------------------------------|------------------------|------------------------|---------------|
| Arkiv Me                                                                                                    | ddelande ADOBE PDF                                                                                                    | ♀ Berätta vad du vill göra… |                                                     |                                                  |                 |                                                   |                        |                        |               |
| r ि Ignorera<br>♣ Skräppost +<br>Ta bort                                                                                                    | Ta<br>bort                                                                                                    | idarebefordra<br>Svara      | Flytta till: ?<br>Grupp-e-post<br>Svara och ta bort | G Till chef<br>✓ Klart<br>⅔ Skapa nytt<br>bbsteg | Flytta          | 💼 Regler ▼<br>🔊 OneNote<br>🗈 Åtgärder ▼<br>Flytta | Markera A<br>som oläst | Kategorisera<br>Taggar | Följ<br>upp * |
| Till Camilla R                                                                                                    | tor 2017-10-12 13:16<br>NOreply@hkr.se<br>Bekräftelse signering<br>Roskvist                                                                                                    | e<br>g av dator             |                                                     |                                                  |                 |                                                   |                        |                        |               |
| Hej,<br>här kommer kopia på dokument du kvitterat på IT-service.<br>Mvh IT-service                                                                                                    |                                                                                                    |                             |                                                     |                                                  |                 |                                                   |                        |                        |               |
| Datorn som<br>tillbaka sen                                                                                                    | Datorer ar stoldbegarliga och ska darför hanteras med ansvar och försiktighet.<br>Datorn som Högskolan Kristianstad tillhandahåller tillhör Högskolan Kristianstad och ska lämnas<br>tillbaka senast när man slutar sin anställning eller vid längre sjukdom/tjänstledighet. |                             |                                                     |                                                  |                 |                                                   |                        |                        |               |
| På Högskolan Kristianstad har vi en information och IT-säkerhets policy.<br>Dessa finns att läsa om i HKRs styrdokument.                                                                                                    |                                                                                                    |                             |                                                     |                                                  |                 |                                                   |                        |                        |               |
| Om en dator blir stulen inom Campusområdet ska detta omedelbart anmälas till Fastighets- och serviceavdelningen via 3030 som gör en polisanmälan.<br>Sker stölden utanför Campusområdet är det den anställde själv som gör en polisanmälan och kontaktar sedan 3030. |                                                                                                    |                             |                                                     |                                                  |                 |                                                   |                        |                        |               |
| Jag intygar                                                                                                    | Jag intygar härmed att jag har kvitterat ut en ny tjänstedator från HKR och läst ovanstående information.                                                                                                    |                             |                                                     |                                                  |                 |                                                   |                        |                        |               |

Samt ett mail med bifogad fil:

| <b>.</b> 5                 | J ↓                          | ↓ ÷               |             |                                               |                                                                                           | Du ha                                  | r kvitterat u | t en da |
|----------------------------|------------------------------|-------------------|-------------|-----------------------------------------------|-------------------------------------------------------------------------------------------|----------------------------------------|---------------|---------|
| Arkiv                      | Meddelande                   | ADOBE PDF         | ♀ Berät     | ta vad du vill göra                           |                                                                                           |                                        |               |         |
| ि ignorera<br>रि Skräppost | Ta<br>bort                   | Svara Vic<br>alla | arebefordra | 📴 Möte<br>ऽ्री Snabbmeddelande र<br>मि Fler र | <ul> <li>✓ Flytta till: ?</li> <li>✓ Grupp-e-post</li> <li>Q Svara och ta bort</li> </ul> | ⊂ Till chef<br>✓ Klart<br>⅔ Skapa nytt |               | Plytta  |
| Ta bo                      | ort                          |                   | Svara       | 1                                             | Snat                                                                                      | obsteg                                 | Es.           |         |
|                            | tor 2017                     | 7-10-12 13:16     |             |                                               |                                                                                           |                                        |               |         |
|                            | nore                         | eply@hkr.se       |             |                                               |                                                                                           |                                        |               |         |
|                            | Du har kvitterat ut en dator |                   |             |                                               |                                                                                           |                                        |               |         |
| Till 🗧 Camilla Roskvist    |                              |                   |             |                                               |                                                                                           |                                        |               |         |
| Wind<br>MB                 | lows 10 Lath                 | und.pdf 🖕         |             |                                               |                                                                                           |                                        |               |         |

Här kommer en lite lathund som kan hjälpa dig att hantera din nya dator.

Om man bockar i rutan vid Ominstallation och Skicka även info gällande Win 7 till Win 10 skickas annan information ut via epost:

| <b>H</b> 5                   | G 🕇 🖌                      | ¢ ÷                                               |                          |                                                        | Bekräftelse                            | signering av    | dator - Meddeland                                                                                                    | e (HTML)                            |               |
|------------------------------|----------------------------|---------------------------------------------------|--------------------------|--------------------------------------------------------|----------------------------------------|-----------------|----------------------------------------------------------------------------------------------------|-------------------------------------|---------------|
| Arkiv                        | Meddelande                 | ADOBE PDF                                         | Perätta vad du vill göra |                                                        |                                        |                 |                                                                                                    |                                     |               |
| ि ignorera<br>रि Skräppost   | Ta<br>bort                 | Svara Svara Vidareb<br>alla                       | efordra<br>@ Fler *      | Hytta till: ?<br>⊡ Grupp-e-post<br>♀ Svara och ta bort | ← Till chef<br>✓ Klart<br>⅔ Skapa nytt | ←<br>↓<br>Flytt | a Regler ▼<br>Provense<br>Regler ▼<br>Provense<br>Provense<br>Pro | Markera Kategorisera<br>som oläst * | Följ<br>upp ▼ |
| Ta bo                        | rt                         |                                                   | Svara                    | Snal                                                   | obsteg                                 | Est.            | Flytta                                                                                                    | Taggar                              | E.            |
| Till Camill                  | tor 2017<br>NOTE<br>Bekräf | -10-12 13:22<br>ply@hkr.se<br>itelse signering av | dator                    |                                                        |                                        |                 |                                                                                                    |                                     |               |
| Hej,<br>här komm<br>Myh IT-s | ner kopia p                | å dokument du kvit                                | terat på IT-service.     |                                                        |                                        |                 |                                                                                                    |                                     |               |

Jag är medveten om att en ominstallation av den dator jag använder på Högskolan Kristianstad kommer att ske. Detta innebär att allt som finns sparat lokalt på datorns hårddisk kommer att raderas. Jag har sparat undan det jag vill ha kvar.

Kom ihåg att du har maximalt 10GB på H: (Min Hemkatalog).

Härmed intygar jag att min tjänstedator är klar att formateras och installeras om samt att jag är medveten om att data / filer på min dator försvinner.

När man går in under Sök, så kommer alla kvittenser upp i en lista. Det går att söka fram en kvittens via signatur och servicetag.

# O det kommer fler bifogade filer:

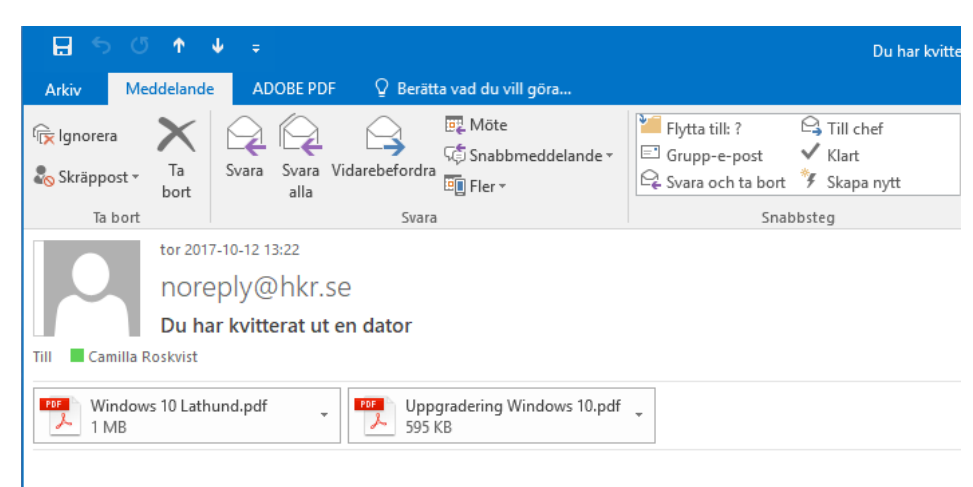

Här kommer en lite lathund som kan hjälpa dig att hantera din nya dator.

### Arbetsgång vid utlämning av mobiler

Klicka på Mobiler – Ny kvittens, följande sida kommer upp

| Kvittens utlämning hårdvara<br>Skapa kvittens för utlämning av mobiltelefon                                 | Hem Datorer - Mobiler - Återlämning - Om -                                                                                                    |
|----------------------------------------------------------------------------------------------------|----------------------------------------------------------------------------------------------------|
|                                                                                                    | Skapa kvittens för utlämning av mobiltelefon                                                                                                    |
| Mobile<br>Phone                                                                                             | + 46<br>+ 46                                                                                                    |
| Tekniker                                                                                                    |                                                                                                    |
| Utlämnad av                                                                                                 |                                                                                                    |
| Utökad - Till och från utlandet                                                                             |                                                                                                    |
| Utökad - Mer surf                                                                                           | _                                                                                                    |
| Signering på annan plats                                                                                    |                                                                                                    |
| Jag intygar härmed att<br>Jag är medveten om a<br>Härmed intygar jag att<br>regelverk som gäller o<br>Skapa | : jag har fått ut tjänstemobil med tjänstemobilabonnemang.<br>tt denna endast får användas till tjänstesamtal och tjänstesurf och är ej avsedd för privat bruk.<br>t jag tagit del av Högskolan Kristianstads regelverk / policies för telefoni, och är införstådd med det<br>ch kommer att hålla mig löpande hålla mig uppdaterad kring detta. |

Mobile – Ange mobilnummer med +46

Phone – Ange fastnätsnummer med +46

Tekniker – ange signatur på den tekniker som gjort klar mobilen.

Utlämnad av – ange signatur på den tekniker som lämnat ut mobilen.

Utökad – Till och från Utlandet – Om avd.chef har beställt utökad behörighet, bockar man i rutan. Texten i rutan nertid ändras då.

Utökad - Mer surf - Om avd.chef har beställt utökad behörighet, bockar man i rutan. Texten i rutan nertid ändras då.

Text vid utökad behörighet:

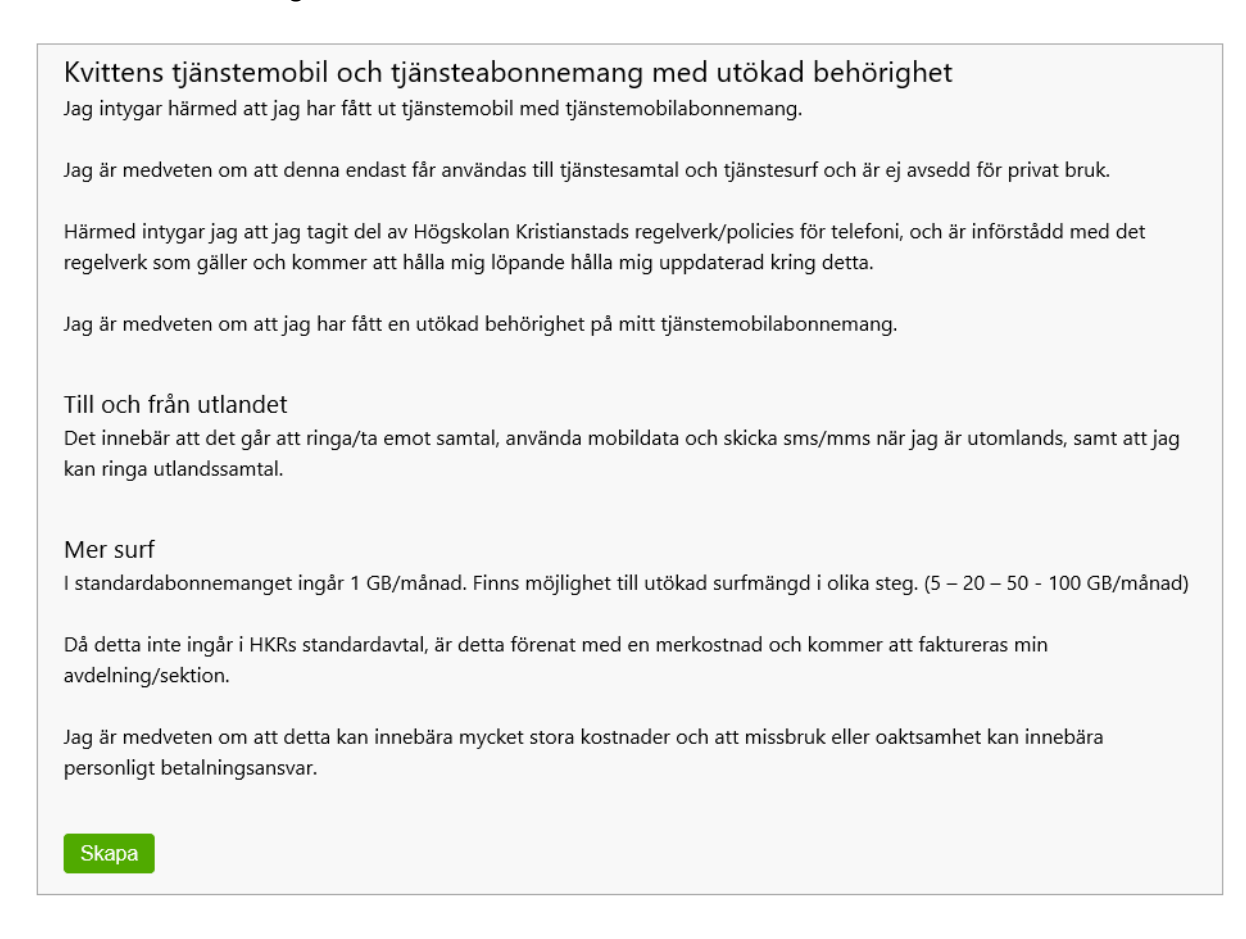

Signering på annan plats – Skulle man t ex missa signera vid utlämning, går det att skicka den digitala kvittensen till berörd persons epostadress. Kan även användas när man får in beställning ifrån avd.chef att den anställde ska ha utökad behörighet, så slipper vi skicka blankett.

Det skickas nu även två mail till personen ifråga:

| Arkiv Meddelande                                                             | ADOBE PDF 🛛 🖓 Berätta vad du vill göra |                                                                                                    |           |                                   |       |  |  |
|------------------------------------------------------------------------------|----------------------------------------|----------------------------------------------------------------------------------------------------|-----------|-----------------------------------|-------|--|--|
| Ignorera     Ta       Skrāppost ▼     Ta                                     | Svara Viderebefordra 🛱 Hote            | <ul> <li>➢ Flytta till: ?</li> <li>➢ Till chef</li> <li>☑ Grupp-e-post</li> <li>✓ Klart</li> <li>➢ Svara och ta bort</li> <li>Ў Skapa nytt</li> </ul> |           | ra Kategorisera Följ<br>äst upp * | Zooma |  |  |
| Ta bort                                                                      | Svara                                  | Snabbsteg                                                                                                    | rs Flytta | Taggar 🕞 Redigering               | Zooma |  |  |
| tor 2017-10-12 13:49<br>noreply@hkr.se<br>Bekräftelse signering av mobil     |                                        |                                                                                                    |           |                                   |       |  |  |
| Riktlinjer för mobiltelefoni vid Högskolan Kristianstad.pdf           330 KB |                                        |                                                                                                    |           |                                   |       |  |  |
| Hej,                                                                         |                                        |                                                                                                    |           |                                   |       |  |  |

här kommer kopia på dokument du kvitterat på IT-service.

Mvh IT-service

### Kvittens tjänstemobil och tjänsteabonnemang med utökad behörighet

Jag intygar härmed att jag har fått ut tjänstemobil med tjänstemobilabonnemang.

Jag är medveten om att denna endast får användas till tjänstesamtal och tjänstesurf och är ej avsedd för privat bruk.

Härmed intygar jag att jag tagit del av Högskolan Kristianstads regelverk/policies för telefoni, och är införstådd med det regelverk som gäller och kommer att hålla mig löpande hålla mig uppdaterad kring detta.

Jag är medveten om att jag har fått en utökad behörighet på mitt tjänstemobilabonnemang.

#### Till och från utlandet

Det innebär att det går att ringa/ta emot samtal, använda mobildata och skicka sms/mms när jag är utomlands, samt att jag kan ringa utlandssamtal.

### Mer surf

I standardabonnemanget ingår 1 GB/månad. Finns möjlighet till utökad surfmängd i olika steg. (5 – 20 – 50 - 100 GB/månad)

Då detta inte ingår i HKRs standardavtal, är detta förenat med en merkostnad och kommer att faktureras min avdelning/sektion.

Jag är medveten om att detta kan innebära mycket stora kostnader och att missbruk eller oaktsamhet kan innebära personligt betalningsansvar.

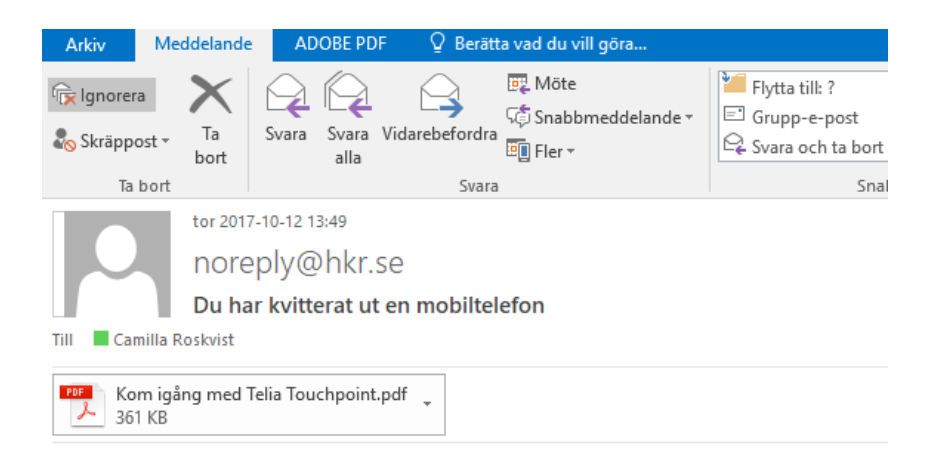

Här kommer en lite lathund som kan hjälpa dig att hantera din nya telefon.

### Arbetsgång vid återlämning av utrustning

Klicka på Återlämning – Ny kvittens, följande sida kommer upp

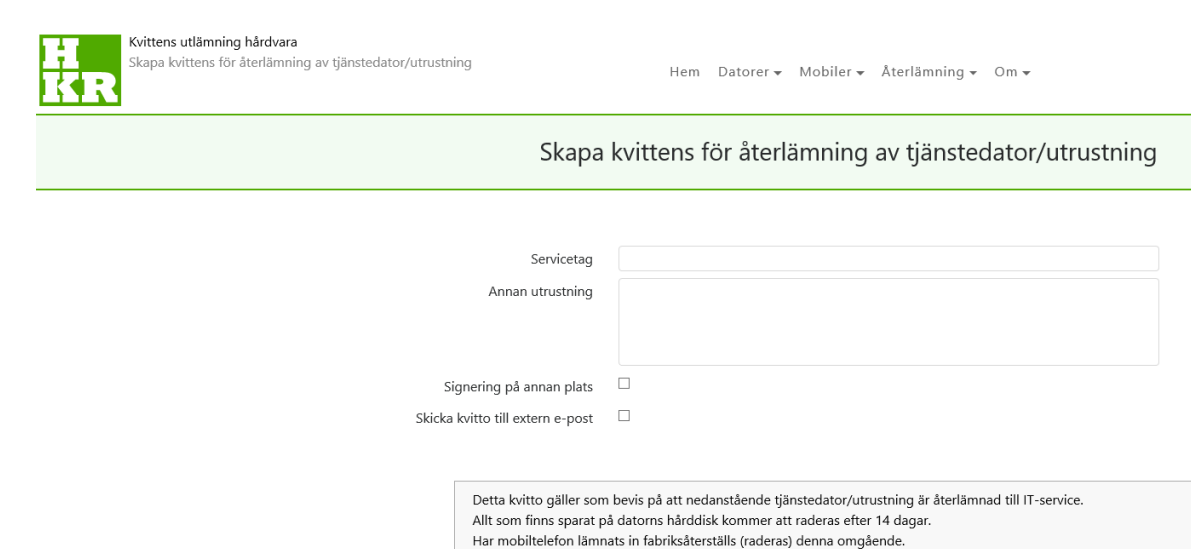

Servicetag – ange aktuell servicetag

Annan utrustning – Här anges annan utrustning som återlämnas, t ex tjänstemobil mm.

Spara

Signering på annan plats – Används när det är skickebud som kommer o lämnar utrustning.

Skicka kvitto till extern e-post – Används när personens konto stängts ner och man behöver skicka kvittot till en privat e-postadress.

Fyll i aktuella fält och tryck Spara.

| Kvittens utlämning hårdvara<br>Skapa kvittens för återlämning av tjänstedator/utrustning |                    | Hem Datorer - Mobiler - Återlämning - Om -                                |
|------------------------------------------------------------------------------------------|--------------------|---------------------------------------------------------------------------|
|                                                                                          | Skapa k\           | vittens för återlämning av tjänstedator/utrustning                        |
|                                                                                          |                    |                                                                           |
|                                                                                          | Servicetag         | abcdef                                                                    |
| Anna                                                                                     | n utrustning       | Strömkabel och mobiltelefon + strömkabel                                  |
|                                                                                          |                    |                                                                           |
| Signering på                                                                             | annan plats 🤅      |                                                                           |
| Skicka kvitto till e                                                                     | xtern e-post       |                                                                           |
| Detta la                                                                                 | itto gäller som b  | evic në att nadantëanda tiëntadator/utrutning ër ëtadëmnad till IT.canica |
| Allt som                                                                                 | finns sparat på o  | datorns hårddisk kommer att raderas efter 14 dagar.                       |
| Har mol<br>Spara                                                                         | piltelefon lämnat: | s in fabriksåterställs (raderas) denna omgående.                          |

Be personen klicka på Signera och därefter syns följande på skärmen:

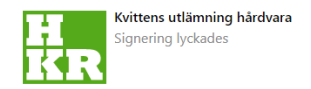

Signering lyckades

Retur av utrustning med servicetag abcdef har signerats av användare Camilla Roskvist (roc)

Det skickas nu även ett mail till personen ifråga:

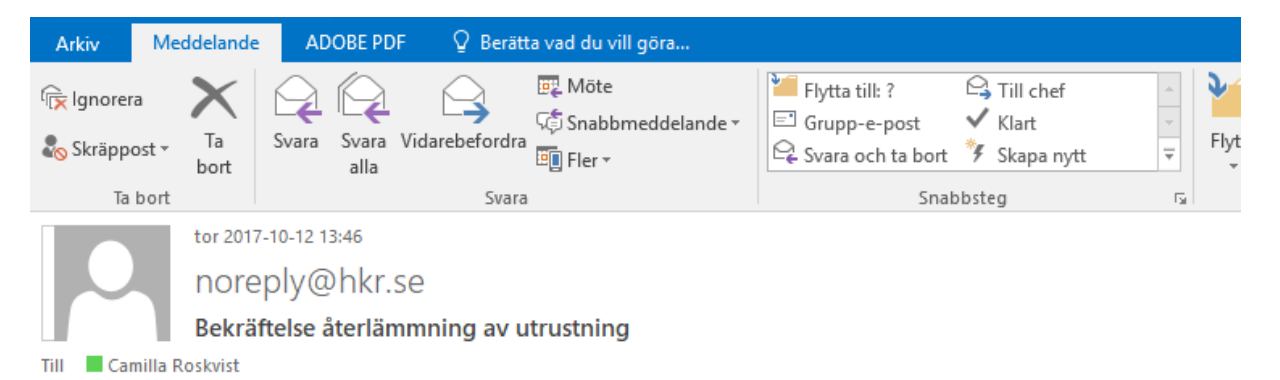

Hej,

Här kommer en kvittens på återlämnad utrustning: Dator med servicetag abcdef Övrig inlämnad utrustning Strömkabel och mobiltelefon + strömkabel

Detta kvitto gäller som bevis på att nedanstående tjänstedator/utrustning är återlämnad till IT-service. Allt som finns sparat på datorns hårddisk kommer att raderas efter 14 dagar. Har mobiltelefon lämnats in fabriksåterställs (raderas) denna omgående.

Mvh IT-service

### Snabbvariant utlämning:

Tekniker loggar in på kvittens.hkr.se

Ange alla uppgifter

Spara

Be aktuell person logga in

Leta upp rätt utrustning och klicka på den gröna bocken till höger

Be personen klicka på Signera